## Инструкция по подключению к ЭБС «Консультант студента»

- 1. Пройдите на сайт Электронной библиотеки: <u>http://www.medcollegelib.ru</u>
- 2. Если Вы уже зарегистрированы, войдите под своим логином-паролем, активируйте новый код во вкладке ДОСТУП.
- 3. Для регистрации в правом верхнем углу нажмите на иконку «Вход»

| сы 📓 (11) Входящие - Поч 🛛 🔩 Google Пере                      | водчик 🗅 Новая вкладка 🕒 Products 🧔 Бак для сбора мед.:                                                                                                    |   |
|---------------------------------------------------------------|----------------------------------------------------------------------------------------------------|---|
| КОНСУЛЬТАНТ С<br>Электронная библиотека                       | ТУДЕНТА Медицинского колледжа                                                                                                    | G |
| везде •                                                       | Q ЕКШИЗЕННЫМ ПОИХЗ НА ГЛАВНУКО<br>Учебная литература Периодина Все издания                                                                                                    |   |
| Объединенный каталог ходаний по всем<br>основным направлениям | Учебная литература для среднего мед. и фарм. образования                                                                                                    |   |
| КНИГИ ПО ДИСЦИПЛИНАМ<br>/СРЕДНЕЕ МЕД. И ФАРМ.<br>ОБРАЗОВАНИЕ/ | Электронная библиотека высшего учебного заведения. Предоставляет вузу наиболее полные комплекты<br>необходимой литературы в соответствии с учебными планами и требованиями государственных<br>стандартов. |   |
| Акушерское дело (11)                                          |                                                                                                    |   |
| Анатомия и физиология человека (18)                           | вычитали                                                                                                    |   |
| Безопасность жизнедеятельности (1)                            |                                                                                                    |   |
| Генетика человека с основами<br>медицинской генетики (g)      |                                                                                                    |   |
| Гигиена и экология человека [2]                               |                                                                                                    |   |
| Гуманитарные и социально-<br>экономические дисциплины.(35)    |                                                                                                    |   |
| <u>Лабораторная диагностика (6)</u>                           |                                                                                                    |   |
| Лечебное дело (65)                                            |                                                                                                    |   |
| Математический и общий<br>естественнонаучный цикл (42)        |                                                                                                    |   |
| Медико-профилактическое дело.[]                               | ПОКА ВЫ ЕЦЦЕ НИЧЕГО НЕ ПРОЧИТАЛИ                                                                                                    |   |
| Ф настроить ВСЕ                                               |                                                                                                    |   |
|                                                               |                                                                                                    |   |

## 4. В правом нижнем углу нажимаем на кнопку «Регистрация»

| ервисы 📓 (11) Виодящие - Пон 🍡 Соозје Перево<br>КОНСУЛЬТАНТ С<br>Электронная библиотека | кчик 🗅 Ноевая вкладка 🗅 Products 🌼 Бак для сбора мед.∞<br>ГУДЕНТА<br>иедицинского колледжа | B                                                                        |
|-----------------------------------------------------------------------------------------|--------------------------------------------------------------------------------------------|--------------------------------------------------------------------------|
| Везде 🗸                                                                                 | Q Расширенный поиск На главную                                                             | upsepr Aa Aa Aa 🕹                                                        |
|                                                                                         | Вход                                                                                       |                                                                          |
|                                                                                         | Имя пользователя                                                                           |                                                                          |
|                                                                                         | <b>4</b>                                                                                   |                                                                          |
|                                                                                         | Пароль                                                                                     |                                                                          |
|                                                                                         | <b>a</b>                                                                                   |                                                                          |
|                                                                                         | Вход                                                                                       |                                                                          |
|                                                                                         | восстановить пароль регистрация                                                            | 8                                                                        |
| О проекте                                                                               | Отдел продаж "Консультант студента"                                                        | Техническая поддержка                                                    |
| Правила пользования<br>Пользовательское соглашение                                      | medcol@studmedlib.ru                                                                       | support@studmedlib.ru                                                    |
| Порядок доступа для юридических лиц<br>Как оплатить доступ самостоятельно?              | +7(495)921-39-07 доб. 138, 252, 207, 215<br>+7(985)339-53-01                               | +7(495)921-39-07 доб. 514                                                |
| Гуманитарные вузы                                                                       | Аграрные вузы Классические университеты Технические вузы Медицинские вузы                  | Педагогические вузы                                                      |
| © Издательская группа "ГЭОТ/<br>© ООО «ИПУЗ»                                            | Р-Медиа" Ро                                                                                | ссия, Москва, ул.Садовническая, д. 9, стр.4.<br><u>предыдущая версия</u> |
|                                                                                         |                                                                                            | предыдущая версия                                                        |

🚱 🚔 🖸 🧿 🙆 🚾 💁 💽 🕐 23,12,20,6

 Заполняем поля регистрации (Фамилия, Имя Отчество, Статус, Страна/Регион, e-mail, Телефон, Имя пользователя и пароль), Графы <u>Имя пользователя</u> и <u>пароль, необходимо</u> записать или запомнить, т.к. далее вход в систему будет осуществляться по этим ланным.

| данным:                                                                            |                                                       |                                |
|------------------------------------------------------------------------------------|-------------------------------------------------------|--------------------------------|
| 🙆 🖗 🖓 Hовая вкладка 🛛 🗙 🔽                                                          | And and the other same same                           |                                |
| $\leftarrow$ $\rightarrow$ C $\textcircled{0}$ www.medcollegelib.ru/cur_user/reg.h | ml                                                    | Q ┦ ☆ :                        |
| 👯 Сервисы 👩 (11) Входящие - Почт 🍳 Google Перевод                                  | чик 🗋 Новая вкладка 📋 Products 🦚 Бак для сбора мед.от |                                |
| Консу<br>Электронн                                                                 | ЛЬТАНТ СТУДЕНТА<br>я библиотека медицинского колледжа | bo-                            |
| Beage 🗸                                                                            | Q Расширенный понску На главную црифт Ай              | á Aá Aa 📖 🕹                    |
|                                                                                    | Desugencius                                           |                                |
|                                                                                    | Регистрация<br>Основные данные                        |                                |
|                                                                                    | Фамилия -                                             |                                |
|                                                                                    |                                                       |                                |
|                                                                                    | Иня, Отчество                                         |                                |
|                                                                                    |                                                       |                                |
|                                                                                    | Cranyc *<br>© Crygent                                 |                                |
|                                                                                    | © Преподаватель<br>© Волч                             |                                |
|                                                                                    | Страна/Регион *                                       |                                |
|                                                                                    | Россия 🗸 РФ, Москва 🗸                                 |                                |
|                                                                                    |                                                       |                                |
|                                                                                    | E-mail ·                                              |                                |
|                                                                                    | 8                                                     |                                |
|                                                                                    | Телефон                                               |                                |
|                                                                                    | (                                                     |                                |
|                                                                                    | Имя пользователя и пароль                             |                                |
|                                                                                    | Vive nonasosarene *                                   |                                |
|                                                                                    | Пароль -                                              |                                |
|                                                                                    | <u>د</u>                                              |                                |
|                                                                                    | Пароль (подтверждение) *                              |                                |
|                                                                                    | ۵                                                     |                                |
|                                                                                    | Тект на картиние · ОЗ48                               |                                |
| -                                                                                  | https://www.                                          |                                |
| О проекте                                                                          | Отдел продаж "Консультант студента"                   | Техническая поддержка          |
| Правила пользования                                                                | medcd@studmedlb.ru                                    | support@studmedlb.ru           |
|                                                                                    |                                                       | EN 🔺 😼 🛱 🅪 12:11<br>29:12:2016 |

По окончании регистрации нажать «Зарегистрироваться»

6. Далее система выведет Вас на Главную страницу. Нажать «Кабинет» → «Доступ» для входа в Личный кабинет:

| 🔞 🖓 🖗 🖓 🦂 Новая вкладка            | ×                                                                                                    | Second Manual Not Division and and the                                                                                                    |     |
|------------------------------------|----------------------------------------------------------------------------------------------------|----------------------------------------------------------------------------------------------------|-----|
| ← → C ① www.medcollegelib          | b.ru/?SSr=160133a2cd126467a8                                                                                                    | 9557oysha                                                                                                    | @ ☆ |
| III Сервисы 🞯 (11) Вкодящие - Почт | <ul> <li>Google Переводчик          Нован         Консультант с         Электронная библиотека и         Веде         •     </li> </ul>                                                                                                    | вкладка 🗋 Products 🏟 Бак для сбора мед.о:<br>УДЕНТА<br>едицинского колледжа<br>а) <u>Роскроений пока</u> ( <u>Влязано</u> цина)<br>а) <u>Роскроений пока</u> ( <u>Влязано</u> цина) | 60  |
|                                    | LEARCE<br>Characterizational and a second and a second a second a second a se | Yeldesia     Papagana     Rasapana                                                                                                    |     |

|                                   | 255-150122-2-4126467-855                              |                                                                                                    |              |
|-----------------------------------|-------------------------------------------------------|----------------------------------------------------------------------------------------------------|--------------|
|                                   |                                                       | Do to the second second se | Q            |
| ::: Сервисы 🞯 (11) входящие - Поч | 🔤 Google Переводчик 📋 Новая і                         | кладка 📋 Products 🥰 Бак для свора мед.от                                                                                                    |              |
|                                   | КОНСУЛЬТАНТ СТ<br>Электронная библиотека ма           | /ДЕНТА<br>дицинского колледжа                                                                                                    | 100          |
|                                   | Beige 🗸                                               | Q Ресшеренный понску Наглавнию                                                                                                    | anformer 🔒   |
|                                   |                                                       | Oñu                                                                                                    | а Ихтиёровна |
|                                   | Karanor                                               | Учебная литература Периодика Все                                                                                                    | Профиль      |
|                                   | Объединенный каталог изданий по всем                  | Мон дзяные                                                                                                    |              |
|                                   | основным направлением                                 | Учебная литература для среднего мед. и фарм. образов Смена парола                                                                                                    |              |
|                                   | КНИГИ ПО ЛИСЦИПЛИНАМ                                  | Электлонная библиотека высшего учебного заведения. Послоставляет вуду                                                                                                    |              |
|                                   | /СРЕДНЕЕ МЕД. И ФАРМ.                                 | необходимой литературы в соответствии с учебными планами и требовани                                                                                                    |              |
|                                   | ОБРАЗОВАНИЕ/                                          | crungapros.                                                                                                    | Аннита       |
|                                   | Акушерское дело [13]                                  | Вы ЧИТАЛИ Ваше мнение о сайте                                                                                                    |              |
|                                   | Анатомия и физиология человека                        | Адопия                                                                                                    | стрирование  |
|                                   |                                                       | Управление                                                                                                    |              |
|                                   | медицинской генетики до                               | Мон отчеты                                                                                                    |              |
|                                   | Гигиена и экология человена <sub>(2)</sub>            | Birna                                                                                                    | 5            |
|                                   | Туманитарные и социально-<br>экономические дисциплины |                                                                                                    |              |
|                                   | Лабораторная диагностика 20                           | Руководство по акушерству и                                                                                                    |              |
|                                   | Лечебное дело. (45)                                   | <u>гинекологии для</u><br>фельдшеров и акушерок                                                                                                    |              |
|                                   | Математический и общий                                | Авторы                                                                                                    |              |
|                                   | Медино-профилактическое дело гл                       | Под издания<br>Год издания                                                                                                    |              |
|                                   | A sacroarts BCE                                       | 2007                                                                                                    |              |
|                                   |                                                       | в комплект                                                                                                    |              |
|                                   | ЯС                                                    |                                                                                                    |              |
|                                   | Биологические науют.                                  | AND THE AND A DECEMBER OF A DECEMBER OF A DECEMBER OF A DECEMBER OF A DECEMBER OF A DECEMBER OF A DECEMBER OF A                                                                                                    |              |
|                                   | Информатика и въенислительная<br>техника_22           | Non-Ne                                                                                                    |              |
|                                   | История и археология (1)                              | No. 2 Parts                                                                                                    |              |
|                                   | Клиническая медицина (71)                             | -                                                                                                    |              |
|                                   | Науки о здоровые и профилактическая                   | Практическое руководство к                                                                                                    |              |
|                                   | Hannoi o Benze ya                                     | предмету "Основы<br>сестринского дела"                                                                                                    |              |
|                                   | Образование и педагогические науки                    | Astropia<br>Movines C.A. Tommerican M.M.                                                                                                    |              |
|                                   | -222                                                  | Год надания                                                                                                    |              |
|                                   | <u>Биотехнологии (1)</u>                              | 2010                                                                                                    |              |
|                                   | Психологические науки (1)                             | 8 KOMTUREKT                                                                                                    |              |
|                                   | Сестринское дело ил                                   |                                                                                                    |              |

8. В появившихся полях введите выданный Вам код и текст с картинки, и нажмите «Активизировать»:

| 🙆 🖗 🦂 Новая вкладка 🛛 🗙                                                  | Book Real Scills over 1995                                                                                                    |                |
|--------------------------------------------------------------------------|----------------------------------------------------------------------------------------------------|----------------|
| ← → C ③ www.medcollegelib.ru/cur_user/my                                 | account.html?SSr=160133a2cd126467a859557oysha                                                                                                    | ☆ :            |
| 🎹 Сервисы 👩 (11) Входящие - Почт 🤷 Google Перев                          | рдчик 📋 Новая вкладка 🎦 Products 🦂 Бак для сбора мед.от                                                                                                    |                |
| КОНСУЛЬТАНТ С<br>Электронная библиотека и                                | ГУДЕНТА<br>иедицинского колледжа                                                                                                    | 20             |
| Везде 🗸                                                                  | Q         Расширенный поиск         На главную         шрифт         Аа         Аа                                                                                           | а Аа кабинет 🚑 |
| Каталог<br>Объединенный каталог изданий по всем<br>основным направлениям | Мои данные         Смена пароля         Синкронизировать         Избранное           Доступ         Управление         Мои отчеты                                            | Мон ответы     |
|                                                                          | Доступ                                                                                                    |                |
|                                                                          | Доступ к библиотеке через "активационный код"                                                                                                    |                |
|                                                                          | Памятка:<br>Если у Вас есть активационный код, Вы можете получить доступ применив его здесь.<br>Обычно активационный код печатается на специальной карте под защитным слоем. |                |
|                                                                          | Введите активационный код '                                                                                                    |                |
| 1                                                                        | >                                                                                                    |                |
| 2                                                                        | Текст на картинке *                                                                                                    | Активировать   |
|                                                                          |                                                                                                    | 2              |

Техподдержка: +7(495)921-39-07, Шишкин Константин Симонович 531, Скибицкая Татьяна Игоревна +7(495)921-39-07 доб. 514, Кирюшин Иван Владимирович 8-917-544-87-79 доб.516, e-mail: <u>support@studmedlib.ru</u>